## Business Software für KMU

### Swiss Solutions Abgrenzung und Rückbuchung

Version 6.1 / 15.10.2018

| Inhalt                                                |    |
|-------------------------------------------------------|----|
| 1 Grundlagen                                          | .2 |
| 1.1 Buchungsschablonen in Grundlagen                  | .2 |
| 1.2 Sachkonten für Aktive/Passive Rechnungsabgrenzung | .3 |
| 2 Abgrenzungsbuchungen erfassen                       | .4 |
| 2.1 Buchungen im alten Geschäftsjahr manuell erfassen | .4 |
| 3 Rückbuchungen generieren                            | .5 |

Im vorliegenden Tutorial erfahren Sie, wie Sie aktive und passive Rechnungsabgrenzungen (Transitorische Buchungen) im neuen Jahr zurückbuchen können

### 1 Grundlagen

### 1.1 Buchungsschablonen in Grundlagen

In den Grundlagen / Register erfassen Sie je eine Buchungsschablone für die Rückbuchung der aktiven und passiven Rechnungsabgrenzung. Im Normalfall "Erlöskonto an Bilanzkonto" und "Bilanzkonto auf Aufwandkonto".

#### <Administration/Grundlagen>

| Allgemein     | Belegverarbeitung      | Verkauf         | Einkauf | Belegausgabe | Druck        | Stammdaten  | Suche | Geo-Daten | Kontaktanlage | Ressourcen         | Social      | WebDav     | Swiss Solutions | Swiss Solutions 2   | 2         |     |
|---------------|------------------------|-----------------|---------|--------------|--------------|-------------|-------|-----------|---------------|--------------------|-------------|------------|-----------------|---------------------|-----------|-----|
| Fax-Versand   | aus Belegerfassung     |                 |         |              |              |             |       |           |               |                    |             |            |                 |                     |           |     |
| Domainname    | von eFax-Provider (z.I | B. von eCall, o | :h)     |              |              |             |       |           | Standard      | vorlage für Belegv | versand per | eFax       |                 |                     |           | ) [ |
| MwSt          |                        |                 |         |              |              |             |       |           |               |                    |             |            |                 |                     |           |     |
| MwSt-Method   | e                      |                 |         | ver          | einbart      |             |       | •         | Buchungs      | journal für Korrel | durbuchung  | en         |                 |                     |           |     |
| Korrekturkont | D                      |                 |         |              |              |             |       |           | •             |                    |             |            |                 |                     |           |     |
| Buchungssch   | ablone Debitoren-Korn  | ekturbuchung    |         |              |              |             |       |           | Buchungs      | schablone Debite   | oren-Rückbu | uchung     |                 |                     |           |     |
| Buchungssch   | ablone Keditoren-Korr  | ekturbuchung    |         |              |              |             |       |           | ! Buchungs    | schablone Kedito   | oren-Rückbu | uchung     |                 |                     |           |     |
| Rückbuchun    | g Abgrenzungen         |                 |         |              |              |             |       |           |               |                    |             |            |                 |                     |           |     |
| Buchungssch   | ablone Aktive Rechnur  | ngsabgrenzu     | 19      | Eric         | iskonto an B | Bilanzkonto |       |           | Buchung:      | schablone Passi    | ve Rechnun  | gsabgrenzu | ng B            | ilanzkonto an Aufwa | andskonto |     |
| Umbuchung     | Kapitalunterkonten     |                 |         |              |              |             |       |           |               |                    |             |            |                 |                     |           |     |
| Buchungsjour  | nal                    |                 |         |              |              |             |       |           | Buchungs      | schablone          |             |            |                 |                     |           |     |
| Bewertung F   | remdwährung            |                 |         |              |              |             |       |           |               |                    |             |            |                 |                     |           |     |
| Buchungssch   | ablone Sachkonten Ku   | rsgewinn        |         |              |              |             |       |           | Buchungs      | schablone Sachl    | onten Kurs  | verlust    |                 |                     |           |     |
| Buchungssch   | ablone Debitoren Kurs  | gewinn          |         |              |              |             |       |           | ! Buchungs    | schablone Debite   | oren Kursve | rlust      |                 |                     |           |     |
| Buchungssch   | ablone Kreditoren Kurs | sgewinn         |         |              |              |             |       |           | ! Buchungs    | schablone Kredit   | oren Kursve | arlust     |                 |                     |           | 1   |
| Start/Stop-Ze | iterfassung            |                 |         |              |              |             |       |           |               |                    |             |            |                 |                     |           |     |

### 1.2 Sachkonten für Aktive/Passive Rechnungsabgrenzung

#### Folgendes Beispiel für das aktive Rechnungsabgrenzungskonto

#### <Rechnungswesen/Finanzbuchhaltung/Stammdaten/Sachkonten>

| Sachkor         | nten                                 |                            | Supporttest mfCH | KASSE und WEB Portal TEST   |                            |               |
|-----------------|--------------------------------------|----------------------------|------------------|-----------------------------|----------------------------|---------------|
| Filter/Suche:   | Erweiterte Suche                     |                            |                  |                             | Ansicht: Kontonummer 🔻 🔲 🖻 | Einstellungen |
| ) T             |                                      |                            |                  |                             |                            |               |
| Kontonummer     | ★ ▽ Bezeichnung ← ▽                  |                            |                  |                             |                            |               |
| 2201            | Abrechnungskonto MWST                |                            |                  |                             |                            |               |
| 6800            | Abschreibung auf Finanzanlagen       |                            |                  |                             |                            |               |
| 6830            | Abschreibung auf immobile Sachanlgen |                            |                  |                             |                            | 0             |
| 6820            | Abschreibung auf mobile Sachanlagen  |                            |                  |                             |                            |               |
| 5700            | AHV, IV, EO, ALV                     |                            |                  |                             |                            |               |
| 2800            | Aktienkapital / Stammkapital         |                            |                  |                             |                            |               |
| 1300            | Aktive Rechnungsabgrenzung (TA)      |                            |                  |                             |                            |               |
| 2030            | Anzahlungen vom Kunden (erhalten)    |                            |                  |                             |                            |               |
| 2031            | Anzahlungen von Kunden (angefordert) |                            |                  |                             |                            |               |
| 7510            | Aufwand betriebliche Liegenschaften  |                            |                  |                             |                            |               |
| 000 D           | alensätze 1 - 50 von 149             |                            |                  |                             |                            | 14 × F FI     |
| Neu Neu         | Ropieren X Löschen                   | en • 🔒 Info • 👔            | Aktignen -       |                             |                            |               |
| Grundlagen      | Kostenarten Kennzeichen Historie     |                            |                  |                             |                            |               |
| Sachkonto Num   | mer                                  | 1300                       |                  | Sachkontoart                | Bilanzkonto                |               |
| Bezeichnung     |                                      | Aktive Rechnungsabgrenzung | (TA)             |                             |                            |               |
| Favorit         |                                      | 8                          |                  | Inaktiv                     |                            |               |
| Steuerschlüssel |                                      |                            | 1                | Währung                     |                            | • 1           |
| Direkt bebuchba | ar                                   |                            |                  | Kostenrechnung              | aus Sachkontenart          |               |
| Kostenstelle    |                                      |                            |                  | Kostenträger                |                            | 1             |
|                 |                                      |                            |                  | Automatische Saldovorträge  | Nach Kontenart             | •             |
| Betriebsstätte  |                                      |                            | · .              |                             |                            |               |
| Umsatzsteuerza  | ahllast/ -erstattung                 |                            |                  |                             |                            |               |
| Umsatzabstimm   | nung                                 | aus Sachkontoart           | •                | Rechnungsabgrenzung         | Aktiv                      | •             |
| Sachkontogrupp  | 06                                   |                            |                  | Sachkontogruppe Reihenfolge |                            |               |

#### Passives Rechnungsabgrenzungskonto.

|                                                                                                    | nten                                                                                                    |                                           | C             | tion bet with | CORD-AND PARTY OF                                                                                  |                                                              | $\simeq$                                                    |
|----------------------------------------------------------------------------------------------------|----------------------------------------------------------------------------------------------------|-------------------------------------------|---------------|---------------|----------------------------------------------------------------------------------------------------|--------------------------------------------------------------|-------------------------------------------------------------|
| Filter/Suche:                                                                                                    | Erweiterte Suche                                                                                                    |                                           |               |               |                                                                                                    | Ansicht: Kontonummer 🔻 🔲 🔳                                   | Einstellungen                                               |
| • T,                                                                                                    |                                                                                                    |                                           |               |               |                                                                                                    |                                                              |                                                             |
| Kontonumme                                                                                                    | r / マ Bezeichnung /- マ                                                                                                    |                                           |               |               |                                                                                                    |                                                              |                                                             |
| 2279                                                                                                    | Verbindlichkeiten Quellensteuer                                                                                                    |                                           |               |               |                                                                                                    |                                                              |                                                             |
| 2300                                                                                                    | Passive Rechnungsabgrenzung (TP)                                                                                                    |                                           |               |               |                                                                                                    |                                                              |                                                             |
| 2330                                                                                                    | kurzfristige Rückstellungen                                                                                                    |                                           |               |               |                                                                                                    |                                                              |                                                             |
| 2400                                                                                                    | Bankverbindlichkeiten langfristig                                                                                                    |                                           |               |               |                                                                                                    |                                                              |                                                             |
| 2450                                                                                                    | Darlehen langfristig                                                                                                    |                                           |               |               |                                                                                                    |                                                              |                                                             |
| 2451                                                                                                    | Hypotheken                                                                                                    |                                           |               |               |                                                                                                    |                                                              |                                                             |
| 2500                                                                                                    | Verbindlichkeiten gegenüber Dritten                                                                                                  |                                           |               |               |                                                                                                    |                                                              |                                                             |
| 2600                                                                                                    | Rückstellungen langfristig                                                                                                    |                                           |               |               |                                                                                                    |                                                              |                                                             |
| 2800                                                                                                    | Aktienkapital / Stammkapital                                                                                                    |                                           |               |               |                                                                                                    |                                                              |                                                             |
| 2950                                                                                                    | Gesetzliche Gewinnreserve                                                                                                    |                                           |               |               |                                                                                                    |                                                              |                                                             |
|                                                                                                    |                                                                                                    |                                           |               |               |                                                                                                    |                                                              |                                                             |
| 0 8 .0 1                                                                                                    | Datensätze 51 - 100 von 149                                                                                                    |                                           |               |               |                                                                                                    |                                                              | If the Reference                                            |
| 0 0 0 0                                                                                                    | Datensätze 51 - 100 von 149                                                                                                    |                                           |               |               |                                                                                                    |                                                              | H 4 ) H                                                     |
| ⊙ ⊕ ₀⁰<br>È <u>N</u> eu                                                                                                    | Datensätze 51 - 100 von 149  Rak Kopleren X Löschen @ Daten                                                                          | n.▼ Info.▼                                | Aktionen -    | Memotext      |                                                                                                    |                                                              | 14 - € → 1                                                  |
| DA                                                                                                    | Datensatze 51 - 100 Von 149                                                                                                    | n• 📑 injo•                                | Aktionen -    | Memotext      |                                                                                                    |                                                              | H 4 > H                                                     |
| O A e e l                                                                                                    | Natensätze 51 - 100 von 149<br>Ra Kopieren XLöschen Bo Daten<br>Kostenarten Kennzeichen Historie                                     | n• Info•                                  | Aktionen•     | Memotext      |                                                                                                    |                                                              | H 4 F H                                                     |
| Grundlagen                                                                                                    | Nostenarten Kennzeichen Historie                                                                                                    | n• ☐ Info•<br>2300                        | Aktionen•     | Memotext      | Sachkontoart                                                                                       | Bilanzkonto                                                  | H 4 > H                                                     |
| Grundlagen<br>Sachkonto Nur<br>Bezeichnung                                                                                                    | Nostenarten Kennzeichen Historie                                                                                                    | n▼ 🔛 Info▼<br>2300<br>Passive Rechnungsab | grenzung (TP) | Memotext      | Sachkontoart                                                                                       | Bilanzkonto                                                  | H 4 P H                                                     |
| Grundlagen<br>Sachkonto Nur<br>Bezeichnung<br>Favorit                                                                                                    | Ateknakize 51 - 100 ion 149<br>Ra Kopieren X Löschen & Dajer<br>Kostenarten Kennzeichen Historie<br>mmer                             | n▼ 🚇 Info▼<br>2300<br>Passive Rechnungsab | grenzung (TP) | Memotext      | Sachkontoart<br>Inaktiv                                                                            | Bilanzkonto                                                  | H 4 > H                                                     |
| Grundlagen<br>Bachkonto Nur<br>Bezeichnung<br>Favorit<br>Steuerschlüsse                                                                                                    | Nostenarlen Kennzeichen Historie                                                                                                    | 2300<br>Passive Rechnungsab               | Grenzung (TP) | Memotext      | Sachkentoart<br>Inaktiv<br>Währung                                                                 | Bilanzkonto                                                  | II I > II<br>                                               |
| Grundlagen<br>Grundlagen<br>Sachkonto Nur<br>Bezeichnung<br>Favorit<br>Steuerschlüsse<br>Direkt bebucht                                                                                                    | Nostenarten Kennzeichen Historie                                                                                                    | 2300<br>Passive Rechnungsab               | grenzung (TP) | Memotext      | Sachkontoart<br>Inaktiv<br>Währung<br>Kostenrechnung                                               | Bilanzkonto<br>aus Sachkontenart                             | H ( ) H<br>( ) H<br>( ) H                                   |
| Grundlagen<br>Sachkonto Nur<br>Bezeichnung<br>Favorit<br>Steuerschlüsse<br>Direkt bebucht<br>Kostenstelle                                                                                                    | Nostenarien Kennzeichen Historie                                                                                                    | 2300<br>Passive Rechnungsab               | grenzung (TP) | Memotext      | Sachkontoart<br>Inaktiv<br>Währung<br>Kostenrechnung<br>Kostenträger                               | Bilanzkonto<br>aus Sachkontenart                             | N + ) N<br>                                                 |
| Grundlagen<br>Grundlagen<br>Sachkonto Nuu<br>Bezeichnung<br>Favorit<br>Steuerschlüsse<br>Direkt bebucht<br>Kostenstelle                                                                                                    | Res Kopieren X Löschen (Res Dater<br>Res Kopieren Kennzeichen Historie<br>nmer                                                       | 2300<br>Pasive Rechnungsab                | (B) Addgnen•  | Memotext      | Sachkontoart<br>Inaktiv<br>Währung<br>Kostenträger<br>Automätische Saldovorträge                   | Bilanzkonto<br>aus Sachkontenart<br>Nach Kontenart           | · · · · · · · · · · · · · · · · · · ·                       |
| Grundlagen<br>Grundlagen<br>Sachkonto Nuu<br>Bezeichnung<br>Favorit<br>Steuerschlüsse<br>Steuerschlüsse<br>Betriebsstätte<br>Betriebsstätte                                                                                                    | Attendative 57 - 100 ion 149<br>Ra Kopieren X Löschen Ristorie<br>Kostenarten Kennzeichen Historie<br>nmer<br>at<br>ar               | n▼ 🙀 Into▼<br>2300<br>Passive Rechnungsab | Aktignen*     | Memotext      | Sachkontoart<br>Inaktiv<br>Wahrung<br>Kostenrechnung<br>Kostenträger<br>Automatische Saldovorträge | Bilanzkonto<br>aus Sachkontenart<br>Nach Kontenart           | ( ( ( ( ( ( ( ( ( ( ( ( ( ( ( ( ( ( (                       |
| Grundlagen<br>Sachkonto Nuu<br>Bezeichnung<br>Favorit<br>Steuerschlüsse<br>Kostenstelle<br>Betriebsstätte<br>Umsatzsteuerz                                                                                                    | Attensities 57 - 100 ion 149<br>Ra Kopleren X Löschen Aston<br>Kostenarten Kennzeichen Historie<br>nmer<br>al<br>anflast/-erstattung | 2300<br>Passive Rechnungsab               | (2) Aktignen* | Memotext      | Sachkontoart<br>Inaktiv<br>Währung<br>Kostenrechnung<br>Kostenträger<br>Automätische Saldovorträge | Bilanzkonto<br>aus Sachkontenart<br>Nach Kontenart           | <pre></pre>                                                 |
| A se et al     A     A | Internative 57 - 100 ion 149 Ra Kopleren X Löschen Bistorie Kostenarten Kennzeichen Historie nmer all ar ahllasty -erstattung mung   | 2300<br>Passive Rechnungsab               | grenzung (TP) | Memotext      | Sachkontoart<br>Inaktiv<br>Währung<br>Kostenrachrung<br>Kostenträger<br>Automatische Saldovorträge | Bilanzkonto<br>aus Sachkontenart<br>Nach Kontenart<br>Passiv | <pre>H + &gt; H  () ) () ) () ) () ) () ) () ) () ) (</pre> |

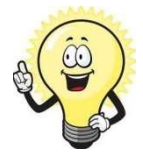

#### Hinweis

Damit das System die Buchungen erkennt, ist für die Aktive und Passive Rechnungsabgrenzung je ein Konto (vom Typ Sachkontoart Bilanzkonto) zu definieren. Es ist auch möglich, mehrere Aktive und/oder Passive Abgrenzungskonten zu führen.

### 2 Abgrenzungsbuchungen erfassen

### 2.1 Buchungen im alten Geschäftsjahr manuell erfassen

Im Beispiel gibt es je eine Buchung für aktive und passive Rechnungsabgrenzung. Dazu eine Buchung, welche für die Abgrenzung nicht relevant ist (Abschreibung).

| Buchungser        | assung      |                     |                  |               | factoriel's will on | Silver BE |                 |                       |                   | <b>2</b> Ø |
|-------------------|-------------|---------------------|------------------|---------------|---------------------|-----------|-----------------|-----------------------|-------------------|------------|
| Neue Sitzung      | Aktionen -  | 🔀 Einstellungen 🕶   | Vorgabekonto     |               |                     |           |                 |                       |                   |            |
| Buchungssitzung   | Abgren      | zung per 30.09.2018 | 1                | Buchungsdatum | 15.10.2018          | )         | Buchungsperiode | 2018010 (Oktober 2    | 018)              | ٣          |
| Benutzer          | 100.0       | Sector Society      |                  | Journal       | Hauptbuch           |           | Verarbeitung    | Dialog                |                   | ۲          |
| Bu.Nr. ∈ ▽ Bu.Dat | um⊽⊽ Soll∻⊽ | Haben ∲ ⊽ Buchu     | ingstext≑⊽       |               |                     |           |                 | Betrag ⟨- ▽ Wkz Beleg | nr.≑⊽ Bel.Datum≑⊽ | Steuer 🗧 🖀 |
| 211 _ 15.10.2     | 018 6000    | ! 2300 ! Passiv     | re RG-Abgrenzung |               |                     |           |                 | 700.00 CHF 2          | 15.10.2018        | ~          |
| 210 15.10.2       | 018 1300 (  | 1 3000 1 Aktive     | RG-Abgrenzung    |               |                     |           |                 | 1'000.00 CHF 1        | 15.10.2018        | 4          |

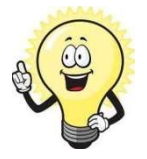

#### Wichtig

In dieser Buchungssitzung müssen alle Buchungen fertig gebucht sein (grüner Haken), ansonsten können die Rückbuchungen nicht ausgeführt werden. Es dürfen aber auch Buchungen erfasst sein, welche nicht als Abgrenzung verwendet werden.

### 3 Rückbuchungen generieren

Die Rückbuchungen werden auf das neue Geschäftsjahr erstellt, dazu steht Ihnen ein Wizard zur Verfügung.

<Rechnungswesen/Finanzbuchhaltung/Jahresabschluss/Abgrenzungskonten rückbuchung>

|                                 | Wilkommen<br>In diesem Assistenten können S | Sie die Abgrenzungsbuchungen einer Sitzung automatisch zurücbluchen.                                                                                                  |                                           |                   |           |
|---------------------------------|---------------------------------------------|----------------------------------------------------------------------------------------------------|-------------------------------------------|-------------------|-----------|
| tilkommen<br>Egrenzungsvorgaben | Witkommen<br>Suprenzangavorgaben            | Abgrenzungsvorgaben<br>Definieren Sie die Silzung, aus welcher die Abgrenzungsrückbuchungen erzeugt werden sollen.<br>Buchungsalzung<br>Buchungsdatum für Rückbuchung | Abgrenzung per 30.09.2018<br>01.01.2019 3 | <2uuk Ferg stelen | Abbrechen |
|                                 |                                             |                                                                                                    |                                           | < Zurück Weiter > | Abbrechen |

Die neu erstellte Buchungssitzung wird automatisch aufgerufen. Falls nötig, können Sie jetzt noch Anpassungen vornehmen.

| Buchungserf        | assung     |                                |           | Automatic recordence and | THE REAL PROPERTY. |                 |                      |                 | <b>2</b> 0 |
|--------------------|------------|--------------------------------|-----------|--------------------------|--------------------|-----------------|----------------------|-----------------|------------|
| Neue Sitzung       | Aktionen▼  | ¥ Einstellungen▼ Vorgal        | bekonto   | 1                        |                    |                 |                      |                 |            |
| Buchungssitzung    | Rückbu     | Ichung Abgrenzungen 01.10.2018 | I Buchung | sdatum 01.10.2018        |                    | Buchungsperiode | 2018010 (Oktober 20  | 18)             | v          |
| Benutzer           |            | Owner Renderit                 | Journal   | Hauptbuch                |                    | Verarbeitung    | Dialog               |                 | •          |
| Bu.Nr. ∜ ▽ Bu.Datu | m⊽⊽ Soll∜⊽ | Haben∜ ⊽ Buchungstext∜ 3       | 7         |                          |                    |                 | Betrag∜∀ Wkz Belegni | .∜⊽ Bel.Datum∜⊽ | Steuer 🗧 🛋 |
| 217 01:10.20       | 18 2300    | 1 6000 I Passive RG-Abgre      | nzung     |                          |                    |                 | 700.00 CHF 2         | 01.10.2018      | *          |
| 216 01.10.20       | 18 3000 (  | I 1300 I Aktive RG-Abgrenz     | zung      |                          |                    |                 | 1'000.00 CHF 1       | 01.10.2018      | ~          |